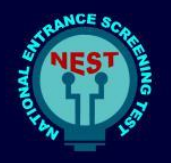

## **Online Registration and Application**

- 1. Please read the brochure carefully before filling the online application form.
- 2. Keep the following handy before starting registration and online application.
  - A. Class 10th and 12th marks sheet/Report Card/Certificate.
  - B. Digital copy of passport size photograph in .jpeg or.jpg format (Size Limit: 200 kb)
  - C. Scanned Image of your signature in .jpeg or .jpg format (Size Limit: 200 kb)
  - D. Valid and Unique Mobile number and Email ID.

**Step1: Registration**: - Once you click 'Online Application 'tab on <u>http://www.nestexam.in/</u> you will see the below form in new tab.

| Register to get User ID and Password                                                                                                    | Your Name as it appears in class X Marks sheet/Certificate.                                                                                             |                                                                              |                                                                                                    |
|----------------------------------------------------------------------------------------------------|----------------------------------------------------------------------------------------------------|------------------------------------------------------------------------------|----------------------------------------------------------------------------------------------------|
| Applicant Full Name Applicant Full Name 10th Year Of Passing* Vasr Of Passing                                                                                                    | Date of Birth*                                                                                                    | X/10th Roll No./Registration No. *                                           | Click on the calendar icon and choose the year, month, and date of birth.                                         |
| Gender:* O Male O Female O Other Mobile No :*                                                                                                    | Confirm Mobile Number : *                                                                                                    |                                                                              | Mandatorily select the passing year of 10th Class.                                                                |
| Mobile No Email ID: Email ID                                                                                                    | Mobile No Re-Enter Email ID: Confirm Email ID                                                                                                    |                                                                              | Provide mobile number/Email Id that is working, and you will have access to.                                      |
| Captcha Authentication                                                                                                    |                                                                                                    |                                                                              | login link, login credential and all-important<br>communication related to NEST 2024 will be<br>to this email id. |
| Nons : Rass ensure the image text in the scribbs provided and disk on Schrift to <b>D  <b>V</b> · <b>1  <b>V</b> · <b>1  <b>P  <b>P  <b>P  <b>P  <b>P  <b>P  <b>P  <b>P  <b>P  <b>P  <b>P  <b>P  <b>P  <b>P  <b>P  <b>P  P  P </b></b></b></b></b></b></b></b></b></b></b></b></b></b></b></b></b></b></b>                                                                                                    | Enter OTP                                                                                                    | Enter OTP : *                                                                | Click on Generate OTP.                                                                                            |
| fyer 7 disarder and shown in image ()                                                                                                    | Valida                                                                                                    | te OTP Resend OTP                                                            | Enter captcha code as it appears here in the box.                                                                 |
| Declaration                                                                                                    |                                                                                                    |                                                                              | Enter the OTP received on email id and click on validate OTP.                                                     |
| I hereby declare that I have carefully read the Terms & condition of my knowledge and belief. If any information provided is false in the second second seco | s. All particulars stated in this Registration Form are true and correct t<br>or incorrect. I shall abide by the actions and decisions taken by the cor | o the best<br>moetent j b p k j 3 f o                                        | Click on Declaration.                                                                                             |
| Thority at "National Institute of Science Education and Researc                                                                                                    | h" & "Centre For Excellence in Basic Sciences".                                                                                                    | Type 7 characters as shown in image       Note: Captcha is case insensitive. | Enter captcha code as it appears here in the box.                                                                 |
|                                                                                                    | REVERIFY                                                                                                    |                                                                              | Click on 'REVERIFY' button to check and verify the correctness of data.                                           |
| Verification For                                                                                                    | Entered/Selected Value                                                                                                    | Select the check-box if the entered value is displayed correctly.            | Once all value checked 'SUBMIT' button                                                                            |
| Applicant Full Name *                                                                                                    | Test New                                                                                                    | 2                                                                            | will appear on clicking 'SUBMIT' button.                                                                          |
| Date of Birth*                                                                                                    | 10/03/1999                                                                                                    | 2                                                                            | your registration to the portal will complete                                                                     |
| X/10th Roll No./Registration No. *                                                                                                    | M1234                                                                                                    |                                                                              | and you will receive a SMS on mobile no                                                                           |
| 10th Year Of Passing*                                                                                                    | 2022                                                                                                    | <b>2</b>                                                                     | given with user id and password                                                                                   |
| Gender : *                                                                                                    | Male                                                                                                    |                                                                              | given with user to and password.                                                                                  |
| Mobile No : *                                                                                                    | 9723455217                                                                                                    |                                                                              | An e-mail to the e-mail address provided                                                                          |
| Email ID : *<br>Please verify selected/entered value and if selected/entered                                                                                                    | TEST@GMAIL.COM<br>d value is correct then please check the check-box.                                                                                   | 0                                                                            | will be sent with the link for login page and login credential.                                                   |
|                                                                                                    |                                                                                                    |                                                                              |                                                                                                    |

Data Table for Verification: - Please select the check box if the entered value is displayed correctly.

REVERIFY

| Step 2:- | Login Form                                                                        |              |
|----------|-----------------------------------------------------------------------------------|--------------|
| - F      | Login to Fill/Submit/View Appl                                                    | ication Form |
|          | Application No./Login ID: *                                                       |              |
|          | Enter User ID                                                                     |              |
|          | Password : *                                                                      |              |
|          | Enter Password                                                                    | ۲            |
|          | e 6.4 g m 3 v<br>Type 7 characters as shown in Ima<br>LOGIN<br>New? Register Here | 50 €         |
|          | FORGOT PASSWORD CHANG                                                             | E PASSWORD   |

**Login credential**: username and password, are sent to the e-mail id that you provided during registration (in Step 1). Click on the link provided in e-mail and enter the value in their respective field, then type the exact captcha in given box and click on 'Login'.

**Helpline Number:** In case of any difficulties you may contact the helpdesk through Phone No. +91 9513252088. (Working hours of Help Desk Office : From 10.00 A.M to 5.00 P.M. Monday to Saturday (Lunch Break: 1.30 P.M. to 2.30 P.M.)) or Once registered can use grievance portal to lodge your grievances.

**Step 3:-** Once logged in, information is collected about your personal details, detail of guardian, present and permanent address, education qualification, document upload then it will take you to payment section for successful submission of your application. Press 'SAVE AND NEXT' to save the data and move to the next tab all the time.

| Your name, date of b         | irth, roll no/registration no.                | mobile number and e-mail id are prefilled from r | egistration information. You cannot edit those. |
|------------------------------|-----------------------------------------------|--------------------------------------------------|-------------------------------------------------|
| Personal Details             |                                               |                                                  | -                                               |
| Applicant Name: *            |                                               | Date Of Birth: * 05/02/2020                      | Gender: *<br>Male                               |
| X/10th Roll No./Registration | No. *                                         |                                                  |                                                 |
| Father's/Mother's/Spous      | e Name*<br>ng 12th Standard in J & K/Ladakh?* | Category* OBC-NCL                                | Are you J & K Domicile? *                       |
| Person with Disability? *    |                                               |                                                  | -                                               |
| Details of guardian          |                                               |                                                  |                                                 |
| Name of the guardian *       |                                               | Relationship of guardian with you                | Guardian's Mobile No *<br>9999999999            |
| Present Address Deta         | ails                                          |                                                  | -                                               |
| Address Line1*               |                                               | Address Line2*                                   | City Name*                                      |
| ASFD                         |                                               | ZD                                               | SAD                                             |
| State* TAMIL NADU District*  | •                                             | PIN Code *                                       |                                                 |
| Chennai                      | •                                             | 241232                                           |                                                 |
| Mobile No: *                 |                                               | Confirm Mobile Number*                           |                                                 |
| 9998955217                   |                                               | 9998955217                                       |                                                 |
| Email ID: *                  |                                               | Confirm Email ID: *                              |                                                 |
| patelvishal2k5@gmail.co      | om                                            | patelvishal2k5@gmail.com                         |                                                 |
| Telephone No.                | Contact No                                    | Alternate Mobile Number                          |                                                 |
| STD Code                     | No                                            | Mobile No                                        |                                                 |
| Is Permanent Address         | same as Present address? *                    |                                                  |                                                 |

All form fields with \* marks are compulsory. You cannot submit your form with any of these fields left unfilled.

| 10th / Equivalent Details   |                            | -                    |
|-----------------------------|----------------------------|----------------------|
| Name of the Board/Council * | Year of Passing*<br>2021   | Percentage of Marks* |
| 12th / Equivalent Details   |                            | -                    |
| Name of the Board/Council * | Year Of Passing*<br>2023 - | Percentage of Marks* |

**QUALIFICATION DETAILS:** - If you are appearing for XII/12th level exam in the year 2024, select year of passing as 2024 (results awaited), if 'year of passing' is 2024 (results awaited) then 'Percentage of Marks' field doesn't have to be filled.

| Exam City Preference                                   |                                                                                                    | Collapse 🗕 |
|--------------------------------------------------------|----------------------------------------------------------------------------------------------------|------------|
| If any candidate does not get Exam center as per their | preference selected, then they will be provided with Nearby/Available test center as per preference entered | ."         |
| Preference State 1 *                                   | Preference City 1*                                                                                          |            |
| Chhattisgarh -                                         | Bhilai Nagar 🗸                                                                                              |            |
|                                                        |                                                                                                    |            |
| Preference State 2 *                                   | Preference City 2*                                                                                          |            |
| Andhra Pradesh 🔹                                       | Rajahmundry -                                                                                               |            |
|                                                        |                                                                                                    |            |
| Preference State 3 *                                   | Preference City 3*                                                                                          |            |
| Goa •                                                  | Panaji -                                                                                                    |            |

**EXAM CITY PREFERNCE**: - Select State and City from the Drop-down list for each preference field (Preference 1 to 3), our efforts will be to allot you a NEST 2024 test center within your first three preferred cities/town. However, the address of the test center printed in the hall ticket has to be treated as the final test center allotted.

| Document Details                           | Document Details                                                                                                    |                                                                                                    |
|--------------------------------------------|----------------------------------------------------------------------------------------------------|----------------------------------------------------------------------------------------------------|
| Upload Recent Photo * CLICK HERE TO UPLOAD | Upload Recent Photo * CLICK HERE TO UPLOAD View<br>Upload Recent Signature. * CLICK HERE TO UPLOAD View<br>Upload J & K Domicile Certificate * CLICK HERE TO UPLOAD View | Candidate must need<br>to view the uploaded<br>document on<br>clicking 'View'<br>button other wise<br>cannot proceed<br>with further. |

**DOCUMENT UPLOAD**: - Upload a recent passport size photo and a scanned image of your signature by clicking "Click here to upload" (Only .jpeg or.jpg extension is allowed; Size of each file should be less than 200kb). Photo should have white background and not be older than six months from the date of application.

| Fees      |             |  |  |  |
|-----------|-------------|--|--|--|
|           |             |  |  |  |
| Total Foo | to be paid: |  |  |  |

PAYMENT DETAILS:- The application fee for the male/other candidates of General/OBC/ General (EWS) category is ₹ 1,400.00. The application fee for SC/ST/Divyangjan & all female candidates is ₹ 700.00.

Application fee payment is collected through online payment gateway. You can pay using UPI/debit cards/credit cards issued by all major banks or through net banking facility.

On successful transaction, the payment gateway page will revert to NEST 2024 application site. DO NOT press refresh or back buttons on the payment page. Depending on your network speed, it may take a few minutes for the payment gateway page to show success message and reverting to your NEST 2024 application page. It is advisable to keep the transaction id of the payment written down for easy reference.

In case you do not see a transaction success page on the payment gate way page, DO NOT attempt multiple payments. Please check the card holder/account holder's account summary page from your bank site to verify if money debited or not. Please refer to the transaction ID and date and time of payment details to helpdesk to resolve issues with the payment.

| Declaration                                                                                                    | -                                                                                                    |
|----------------------------------------------------------------------------------------------------|----------------------------------------------------------------------------------------------------|
| <ul> <li>Declaration:         <ul> <li>I hereby declare that I have carefully read the Prospectus and the Non-Disclosure agreement in the prospectus. All the particulars stated in this application form are true and correct to the best of my knowledge and belief. If any of these information provided is found false/ incorrect, I shall abide by the actions and decisions taken by the competent authority at "National Institute of Science Education and Research" &amp; "Centre For Excellence in Basic Sciences".</li> </ul> </li> </ul> | m p       V q q m s       Image         Type 7 characters as shown in image       Image       Image         Note: Captcha is case insensitive.       Image       Image |
| BACK PREVIEW SUBMIT                                                                                                    |                                                                                                    |

**DECLARATION:** - Read the declaration and click in the white box, enter the captcha, and then submit.

**SUMMARY PAGE:** - A summary page will be generated with all the details entered. This completes your application submission.